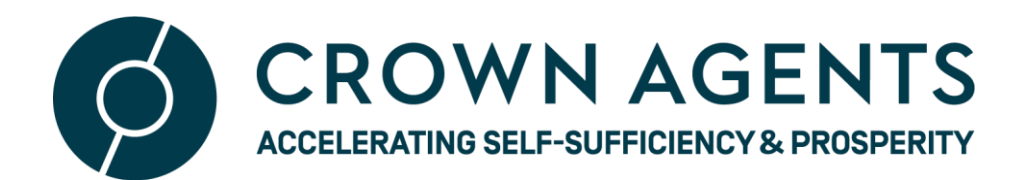

| Contents                          |   |
|-----------------------------------|---|
| 1. Logging in (as a new user)     | 2 |
| 2. Setting up your organisation   | Э |
| 3. Applying for the ASCEND scheme | 7 |

## Introduction

Crown Agents -GMS (Grants Management System): This document is a guide to walk you through registering as a new user on the Crown Agents GMS site, and submitting a Registration Concept Note for ASCEND Lot 1 call. Please refer to the ASCEND project webpage for a summary of the programme and details of the call for Registration Concept Notes.

## **1.** Logging in (as a new user)

- To register your interest as a NEW implementing partner for the (Lot 1) ASCEND programme you will have to create a GMS account and add your organisation.
- Begin by clicking on the 'Register' button on the Crown Agents GMS site HERE

| The Coupled in     CROWN AGENTS   GMS                        |                                                         |          |
|--------------------------------------------------------------|---------------------------------------------------------|----------|
| Sign In<br>You must sign in or register                      |                                                         |          |
| New Users<br>Please register with us to create your account. | Existing Users<br>Please sign in to access your account |          |
| Register                                                     | * Email                                                 | Email    |
|                                                              | * Password                                              | Password |
|                                                              | Remember my login on this compute                       |          |
|                                                              |                                                         |          |
|                                                              |                                                         | Log In   |
|                                                              | required<br>Forgot your password?                       |          |

On the registration page, enter the following information and then click 'OK':

- a. Your first name;
- b. Your last name;
- c. Your email address (this should be your own email address, not a central organisation email)
- d. A password for your account: This will be 12 characters longs with at least one of;
  - ✓ Capital Letter
  - ✓ Special Character i.e. £, \$, & etc
  - ✓ Number.
- e. Confirm consent to use your data (GMS is compliant with GDPR requirements)

| CROWN AGENTS GMS                                                                                                  |                                            |                                                                                                    |  |
|----------------------------------------------------------------------------------------------------|--------------------------------------------|----------------------------------------------------------------------------------------------------|--|
| Register as a new applicant                                                                                       |                                            |                                                                                                    |  |
| New Users                                                                                                    | <b>≭</b> First names                       | First names                                                                                                    |  |
| Please register with us to create your account.                                                                   | 🛊 Last name                                | Last name                                                                                                    |  |
| Please enter your name, a valid email address and a                                                               | 🗰 Email                                    | Email                                                                                                    |  |
| password. Passwords must be at least 8 characters long, and<br>must be accepted by our password strength checker. |                                            | Enter a valid email address                                                                                                    |  |
|                                                                                                    | * Email Confirmation                       | Email Confirmation                                                                                                    |  |
|                                                                                                    | * Password                                 | Password                                                                                                    |  |
|                                                                                                    |                                            | Passwords must be at least 12 characters long, and must score 100% on our password strength check.     To reach 100% please use a mixture of upper and lower case letters, numbers and special characters in     your password. |  |
|                                                                                                    | * Password Confirmation                    | Password Confirmation                                                                                                    |  |
|                                                                                                    | ★ I agree my data will be stored           | O You must confirm consent to use of your user data to continue                                                                                                    |  |
|                                                                                                    | l agree to receiving marketing<br>material | ☑                                                                                                    |  |
|                                                                                                    |                                            | OK                                                                                                    |  |

Once you have completed this information we will send you an email to verify your email address. You can click on the link within this email to confirm your registration and then log back into the site. If you do not get

the confirmation email please check your Junk Mail. If it is not there please send an email to <u>Ascend enquiries@crownagents.com</u>

### 2. Setting up organisation

We do not accept Registration Concept Notes from individuals – you need to apply on behalf of an organisation. Once you have completed your registration and logged back into the site, we will ask you to link/add your account to an organisation. We ask you first to check whether your organisation is already registered on the site by searching for your organisation's name. You can search by the whole name or part of it.

|                                                                 |                    | Add portrait |
|-----------------------------------------------------------------|--------------------|--------------|
| Organisation Search                                             | l                  |              |
| Please enter in some details below than we can use to search fo | your organisation. |              |
| Search Parameters                                               |                    |              |
| Organisation Name                                               | Organisation Name  |              |
|                                                                 | Search             |              |

## 2.1 Linking to existing organisation

 If your organisation already exists it will be returned as an option after the 'Search' button. Click on the 'Register' button beside the appropriate organisation to be linked to it.

| I I I I I I I I I I I I I I I I I I I    |               |                                        | Add pa   | portrait |
|------------------------------------------|---------------|----------------------------------------|----------|----------|
| Organisation Search                      |               |                                        |          |          |
| Scroll down to see results or click here |               |                                        |          |          |
| Search Parameters                        |               |                                        |          |          |
| Organisation Name Crown                  |               |                                        |          |          |
|                                          | Search        |                                        |          |          |
| Create Organisation                      |               |                                        |          |          |
| Organisation Name 🔺                      | Company No. 🗢 | Number to Contact on $\Leftrightarrow$ |          |          |
| Crown Agents Ltd                         |               |                                        | Register |          |
| Crown Agents Myanmar                     |               |                                        | Register |          |
| test organisation crown                  |               |                                        | Register |          |

Please ensure the 'Organisation details' and 'Addresses' tab is up to date, then click on close. Your organisation is now linked.

|                                                               | Add portrait |
|---------------------------------------------------------------|--------------|
| Edit My Details - Organisation                                |              |
| Organisation details Addresses Applications Contacts Comments |              |
| O The organization details are shown below.                   |              |
| Edt                                                           |              |
| Main                                                          |              |
| Organisation Name Crown                                       |              |
| Email                                                         |              |
| Last Modified Date 19:06-2019                                 |              |
| Last Modified User James James                                |              |
|                                                               |              |
| Close                                                         |              |
|                                                               |              |

**Note:** All organisations with a record on GMS have a GMS 'organisation administrator'. This person is responsible for allowing any additional people to link to their organisation on GMS. Once you select 'Register', GMS sends an email to your organisation administrator asking them to approve your link to the organisation. Once they approve this, you will receive a confirmation email and will be able to go back into GMS to register your interest

#### 2.2 Adding new organisation

If your organisation is not returned under the 'Search' button, then you will have to add your organisation by clicking on the 'Create Organisation' button below the 'Search' button.

| <u></u>                                                             |                               |                               | Add portrait |  |
|---------------------------------------------------------------------|-------------------------------|-------------------------------|--------------|--|
| Organisation                                                        | Search                        |                               |              |  |
| Scroll down to see results or click here                            |                               |                               |              |  |
| Search Parameters<br>Organisation Name                              | 1                             |                               |              |  |
|                                                                     | Search                        |                               |              |  |
| Create Organisation                                                 |                               |                               |              |  |
| Organisation Name  No Organisations exist for you selected criteria | Company No. $\Leftrightarrow$ | Number to Contact on $\oplus$ |              |  |
|                                                                     |                               |                               |              |  |
|                                                                     |                               |                               |              |  |
|                                                                     |                               |                               |              |  |

• On the resulting page, add email (this is optional) then click 'Save'

|                                                                  |                                                                                                | X Add portrait |
|------------------------------------------------------------------|------------------------------------------------------------------------------------------------|----------------|
| Edit My Details - Add<br>Organisation details                    | Organisation                                                                                   |                |
| Organisation details                                             |                                                                                                |                |
| Please enter the details for your Organisation. Click the "Save" | button below to create the organisation of click the "Dose" button to the Organisation search. |                |
| Main                                                             |                                                                                                |                |
| * Organisation Name                                              | Covin                                                                                          |                |
| Email                                                            | Email                                                                                          |                |
|                                                                  |                                                                                                |                |
|                                                                  | Save                                                                                           |                |
|                                                                  | Close                                                                                          |                |
| * required                                                       |                                                                                                |                |

ç

• You will be asked to 'edit' the details of your organisation, please ensure the 'Organisation details' and 'Addresses' tabs are completed, then click close. Your organisation is now added.

| ± 0 0 Ω<br>≦IGMS                              |                         | Add portrait |
|-----------------------------------------------|-------------------------|--------------|
| Edit My Detai                                 | ls - Organisation       |              |
| Changes to organisation Qgater have been save | d.                      |              |
| Organisation details Addresses Applic         | tions Contacts Comments |              |
| The organisation details are shown below.     |                         |              |
| Edit                                          |                         |              |
| Organisation Name<br>Email                    | Qgater                  |              |
| Last Modified Date                            | 20-06-2019              |              |
| Last Modified User                            | Tester Nso              |              |
|                                               | Close                   |              |
|                                               |                         |              |

# 3. Applying for the ASCEND scheme

 After you've linked or added your organisation your log-in process is complete and you can now start the process of registering to the ASCEND scheme by clicking on the 'Create New Application' button. The will be on the resulting page after you clicked 'Close' above.

| OWN AGENTS | §∣ <b>GMS</b>                 | 1 0 0                            |                         |                                |                       |                                           |                                      |                     | Add portrait         |
|------------|-------------------------------|----------------------------------|-------------------------|--------------------------------|-----------------------|-------------------------------------------|--------------------------------------|---------------------|----------------------|
|            | In                            | box                              |                         |                                |                       |                                           |                                      |                     |                      |
|            | <ol> <li>Your form</li> </ol> | n has been submitted su          | ccessfully              |                                |                       |                                           |                                      |                     |                      |
|            | <ol> <li>You have</li> </ol>  | a total of <b>0</b> tasks in you | inbox. O tasks are assi | gned to you and <b>0</b> are : | started.              |                                           |                                      |                     |                      |
|            | + 📰 Cur                       | rent Tasks                       |                         |                                |                       |                                           |                                      |                     | <b>T</b> Filter list |
|            | – <u>Curr</u>                 | ent / Past Applicat              | ions                    |                                |                       |                                           |                                      |                     |                      |
|            | App. ID 🕳                     | Applicant Name 💠                 | Scheme Name 💠           | Region Name 💠                  | Project Title 🗘       | Creation Date $\ensuremath{\updownarrow}$ | Application Status $\Leftrightarrow$ | Relationship Type 🗇 | Claim Process 💠      |
|            | 145758                        | Crown                            | Ascend                  | Head Office                    | Testing               | 20-06-2019 12:15                          | Undergoing Assessment                | Main Contact        |                      |
|            |                               |                                  |                         |                                | Edit N                | ly Details                                |                                      |                     |                      |
|            |                               |                                  |                         |                                | Organisatio           | on Registration                           |                                      |                     |                      |
|            |                               |                                  |                         |                                | Create Nev            | Application >                             |                                      |                     |                      |
|            | This website                  | is Powered by AIMS. Any          | problems, email webm    | aster. AIMS Cookie Inf         | ormation. You're usin | g Explorer 11 on Window                   | vs . AIMS 4.0.1                      |                     |                      |

Click 'Apply' on the Open Funds page

|                                                                                                    | Add portrait |
|----------------------------------------------------------------------------------------------------|--------------|
| Welcome to Crown Agents Funding page<br>Crown Agents is proud to manage a diverse portfolio of programmes for multiple donors, in assorted sectors and geographies acros<br>globe. We administer grants in an equitable, efficient, effective, transparent and accountable manner. Our vision is to accelerate self<br>sufficiency and prosperity by investing in sustainable programmes and social impact. | is the<br>F- |
|                                                                                                    |              |
| To register for a fund please select the apply button below.                                                                                                    |              |

Apply »

Select the 'ASCEND Round 1' button on the schemes page

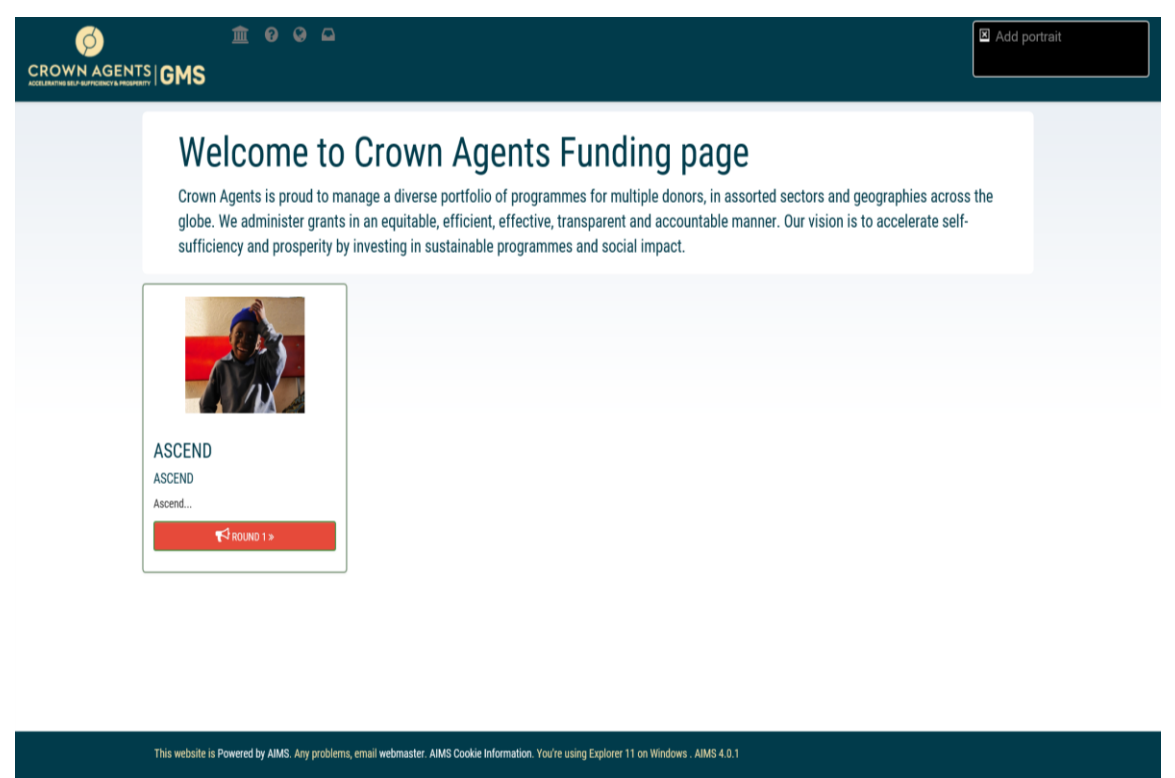

Please read through the information page details then click on the 'Apply for this scheme' button

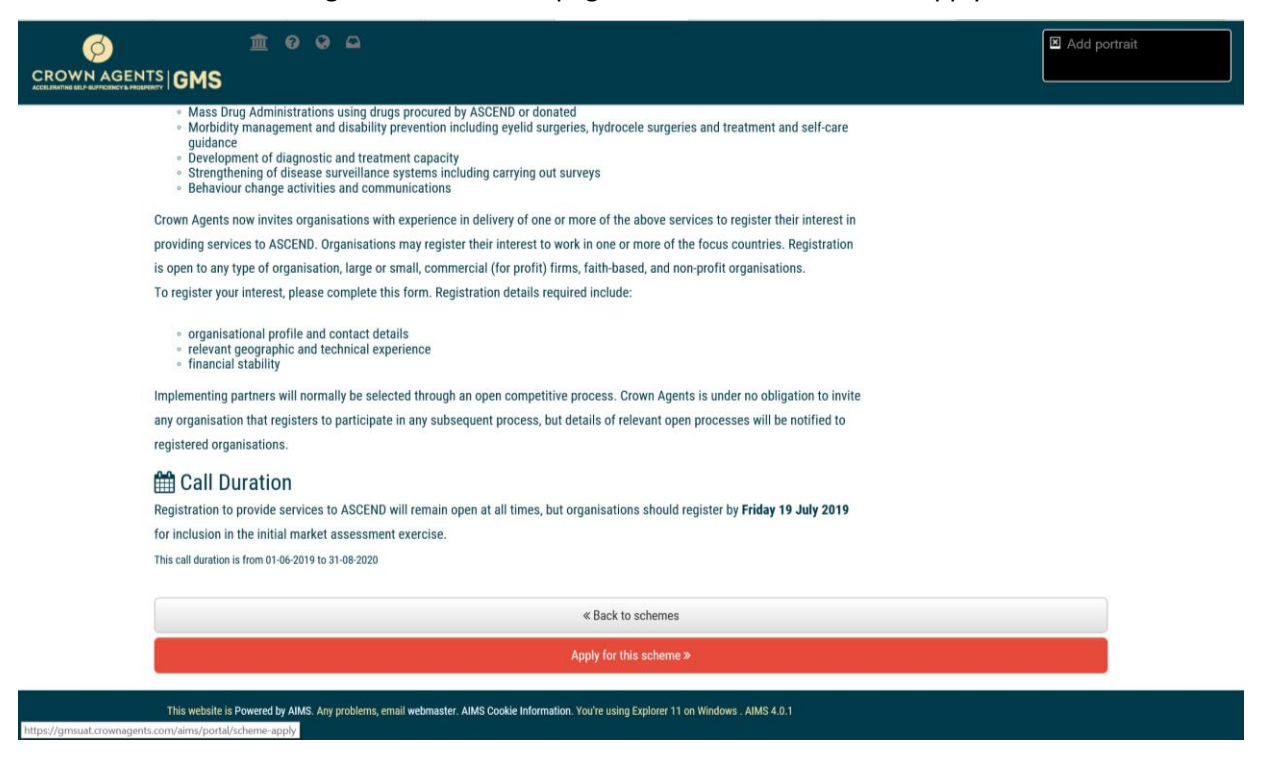

• You can now register your interest by clicking on the 'Submit Concept Note' button

|                                                           |                                                               | Add port            |
|-----------------------------------------------------------|---------------------------------------------------------------|---------------------|
| Inbox                                                     |                                                               |                     |
| You have a total of 1 tasks in your inbox. 1 tasks are at | ssigned to you and 0 are started.                             |                     |
| - ECurrent Tasks                                          |                                                               | ▼ Filter list       |
| Appl. ID 🗸 Applicant 💠 Programme 💠 Projec                 | rt Title ⇔ Call ⇔ Enabled Date ⇔ Started Date ⇔ Deadline Date | e⇔ Task ⇔ 🏷 🏷 🗭 O ↔ |
| 145943 Crown Ascend - Proje                               | ect Title Ascend 20-06-2019                                   | Submit Concept Note |
|                                                           |                                                               |                     |
| + 🕰 Current / Past Applications                           |                                                               |                     |
|                                                           | Edit My Details                                               |                     |
|                                                           | Organisation Registration                                     |                     |
|                                                           | Create New Application »                                      |                     |

#### This website is Powered by AIMS. Any problems, email webmaster. AIMS Cookie Information. You're using Explorer 11 on Windows . AIMS 4.0.1

- Please complete all required information in the Registration Concept Note and finish by clicking the 'Submit Entire Form Now' button
- The grants team will review your Registration Concept Note and contact you in the upcoming weeks

Please contact <u>Ascend\_enquiries@crownagents.com</u> if you have any issues completing the registration.